# FSA ID-STUDENT

https://studentaid.gov/fsa-id/sign-in/landing

**ENTER VALID EMAIL ADDRESSES** &/or **CELL PHONE NUMBER** (\*must be verified—see below)

## **STUDENT'S EMAIL ADDRESS**

# **STUDENT'S CELL PHONE NUMBER**

**CREATE A USERNAME** Must be 6 — 30 characters. Avoid using personal identifiers (*last name, social security numbers*)

### STUDENT'S USER NAME

**CREATE A PASSWORD** Must be 8 — 30 characters. Personal identifiers not allowed DO NOT USE: *last name, date of birth, social security numbers, etc.*)

## STUDENT'S PASSWORD

#### **COMPLETE YOUR PROFILE**

- Enter your social security number
- Enter your birthdate
- Enter your name exactly as it is listed on your social security card. Social Security matches are confirmed within 1 to 3 days. (Make sure what you enter is accurate; ERRORS WILL CAUSE DELAYS!)

**CREATE CHALLENGE QUESTIONS & ANSWERS** (Select your questions from drop-down menus and provide answers the answers you selected for each one; you may need to make up one question/answer on your own. Answers are case-sensitive).

| Q1. | <br> | <br> |  |
|-----|------|------|--|
| A1. | <br> | <br> |  |
| Q2. | <br> | <br> |  |
| A2. | <br> | <br> |  |
| Q3. | <br> | <br> |  |
| A3. | <br> | <br> |  |
| Q4. | <br> | <br> |  |
| A4. | <br> | <br> |  |

## **\*VERIFY YOUR EMAIL ADDRESS & MOBILE PHONE**

**NUMBER** - FSA will send an email with a code that must be entered to verify your email address. FSA will send a text message with a code used to verify your mobile phone number. Once you verify your email address and cell phone numbers, your FSA ID # will be complete. Congratulations...your FSA ID should be ready to use!

- Go to <u>https://studentaid.gov/h/apply-for-aid/fafsa</u> to start or log in to your FAFSA
- You will use your FSA ID to sign and submit your FAFSA electronically...don't forget to click the "Submit my FAFSA Now" button after signing!

# FSA ID-PARENT (one parent needs an FSA ID)

https://studentaid.gov/fsa-id/sign-in/landing

**ENTER VALID EMAIL ADDRESSES** &/or **CELL PHONE NUMBER** (\*must be verified—see below)

## PARENT/GUARDIAN'S EMAIL ADDRESS

## PARENT/GUARDIAN'S CELL PHONE NUMBER

**CREATE A USERNAME** Must be 6 — 30 characters. Avoid using personal identifiers (*last name, social security numbers*)

PARENT/GUARDIAN'S USER NAME

**CREATE A PASSWORD** Must be 8 — 30 characters. Personal identifiers not allowed DO NOT USE: *last name, date of birth, social security numbers, etc.*)

## PARENT/GUARDIAN'S PASSWORD

#### **COMPLETE YOUR PROFILE**

- Enter your social security number
- Enter your birthdate
- <u>Enter your name exactly as it is listed on your social security</u> <u>card.</u> Social Security matches are confirmed within 1 to 3 days. (*Make sure what you enter is accurate; ERRORS WILL CAUSE DELAYS!*)

#### **CREATE CHALLENGE QUESTIONS & ANSWERS** (Select

your questions from drop-down menus and provide answers the answers you selected for each one; you may need to make up one question/answer on your own. Answers are case-sensitive).

| Q1. | <br> |  |
|-----|------|--|
| A1. | <br> |  |
| Q2. | <br> |  |
| A2. | <br> |  |
| Q3. |      |  |
| A3. |      |  |
| Q4. | <br> |  |
|     |      |  |

A4. \_\_\_\_

## **\*VERIFY YOUR EMAIL ADDRESS & MOBILE PHONE**

**NUMBER -** FSA will send an email with a code that must be entered to verify your email address. FSA will send a text message with a code used to verify your mobile phone number. Once you verify your email address and cell phone numbers, your FSA ID # will be complete. Congratulations...your FSA ID should be ready to use!

• You will use your FSA ID to sign/submit your student's FAFSA at the end of the application.